1 English - 2 italiano - 3 português

# Instructions on how to install and use the translation app

ICF Zurich

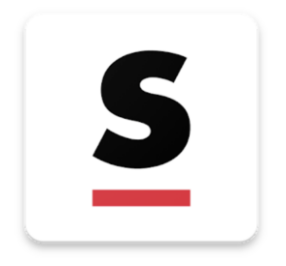

### Step 1

Install the app "Syntax Translations" from your App Store. It is best to do this before the ICF Conference.

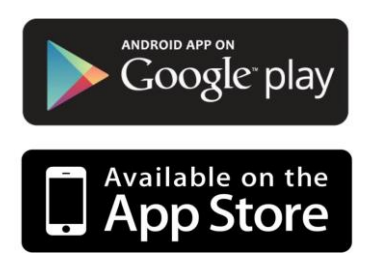

### Step 2

Type in the following password/token in your app: icfzh2019 and press "CONNECT" to join the event.

#### Step 3

Choose your desired language under the button "SOURCE" and then click on "CONNECT" to start the translation.

Steps 2 (password/token) and 3 (CONNECT) are only needed on the day of the event!

#### The following technical requirements are needed for the translation App:

- Android 4.2 or higher, iOS 8.0 or higher
- □ A headset for your smartphone/tablet
- □ Enough battery capacity for the smartphone/tablet, don't forget a power bank or the correct power supply adapter!

# Istruzione per l'installazione e l'utilizzo dell'applicazione di traduzione

ICF Zürich

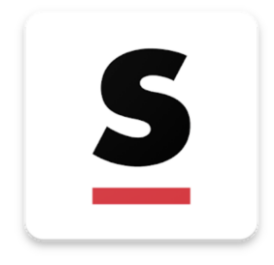

#### Passo 1

Installa l'applicazione **"Syntax Translations"** che trovi nel tuo "App-Store". Preferibilmente già prima dell'inizio dell'evento.

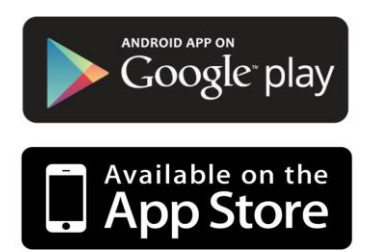

#### Passo 2

Inserisci la seguente password nell'applicazione: **icfzh2019** Premi «CONNECT» per aggiungere l'evento desiderato.

#### Passo 3

Seleziona la lingua richiesta schiacciando su «SOURCE» e poi clicca «CONNECT» per connetterti al servizio di traduzione.

I passi 2 (password) e 3 (CONNECT) saranno disponibili solo il giorno dell'evento!

#### Per poter usufruire dell'applicazione occorrono:

- □ Smartphone con sistema operativo Android 4.2 o superiore, iOS 8.0 o superiore
- Delle cuffie adatte per smartphone/tablet
- Batterie con sufficiente autonomia. Si consiglia di portare con sè un Powerbank (batteria mobile) e/o un caricatore

# Instrução para instalar e utilizar o aplicativo (app) de tradução

**ICF** Conference

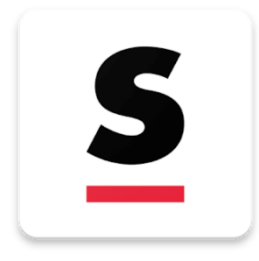

# Passo 1

Instalar o aplicativo **"Syntax Translations"** da App-Store ou do Google Play . É recomendável fazer isso antes da conferência (ICF Conference).

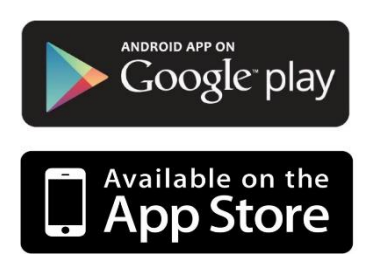

## Passo 2

Digitar o seguinte código (password/token) no seu aplicativo: **icfzh2019** e pressionar «CONNECT» para conectar ao evento.

## Passo 3

Escolher a língua desejada pressionando o botão «SOURCE» e clicar «CONNECT» para começar a tradução.

Os passos 2. (Passwort/Token) e 3 (CONNECT) estarão disponíveis apenas no dia do evento!

# Os seguinte requerimentos técnicos são necessários para o funcionamento do aplicativo de tradução:

- □ Android 4.2 ou mais atualizado, iOS 8.0 ou mais atualizado
- □ Um fone de ouvido para seu smartphone ou tablete.
- Bateria suficiente em seu smartphone/tablete. Não esquecer o carregador portátil ou um adaptador para tomadas. A Suíça usa o tipo de tomada F de três pinos (igual ao do Brasil) e a potência é 220v.